## PHOTOSHOP: How to Turn a Photograph into a Line Drawing

1. Open up the photo in Photoshop.

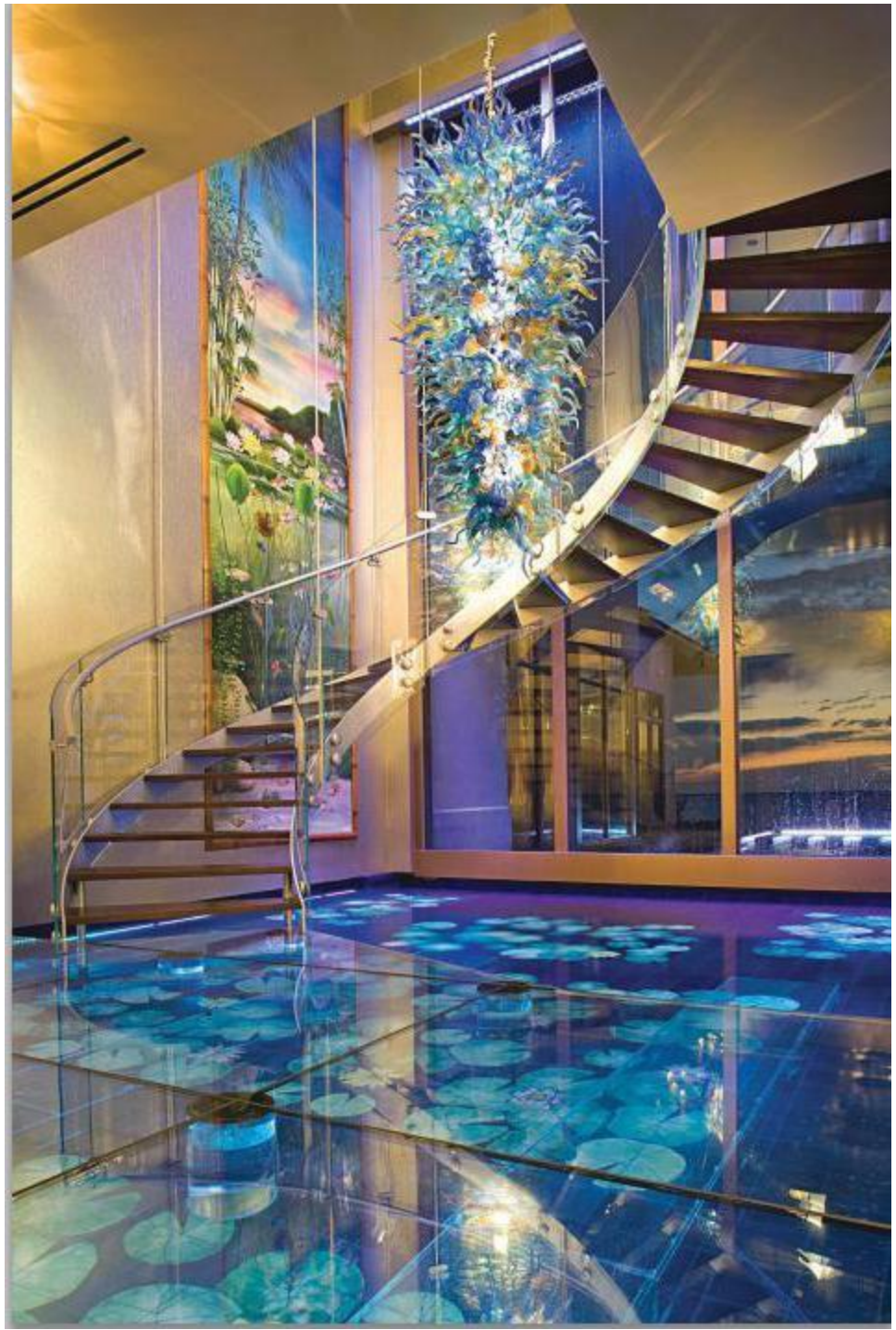

2. Layers > right-click on the photo > a) select **Duplicate Layer >** b) **Rename >** c) click **OK**.

| ormal v Opacity: 100%                                                                                                    |                                  |        |
|----------------------------------------------------------------------------------------------------|----------------------------------|--------|
| 🔤 🗹 🕂 🛱 📓 Right Click 💿 🚬                                                                                                    | Duplicate Layer                  | ×      |
| Background Carlos Carlos Carlo | Duplicate: Background b          | ОК     |
| Duplicate Layer                                                                                                    | As: Layer I                      | Cancel |
| Delete Layer (A)                                                                                                    | Destination                      | C      |
| Convert to Smart Object                                                                                                    | Document: pool-under-floor.jpg - | 1.00   |
|                                                                                                    | Name:                            |        |
| Merge Layers                                                                                                    |                                  |        |
| Merge Visible                                                                                                    |                                  |        |
| Elatten Image                                                                                                    |                                  |        |

3. Image > Adjustments > **Desaturate**.

| Image Layer Select Filter View                                                                  | Window Help Br Mb 🔽 🔻 1                                                                                                    |  |  |  |
|-------------------------------------------------------------------------------------------------|----------------------------------------------------------------------------------------------------|--|--|--|
| Mode •                                                                                          | Normal - Width: Height:                                                                                                    |  |  |  |
| Adjustments •                                                                                   | Brightness/Contrast                                                                                                    |  |  |  |
| Auto ToneShift+Ctrl+LAuto ContrastAlt+Shift+Ctrl+LAuto ColorShift+Ctrl+B                        | Levels Ctrl+L<br>Curves Ctrl+M<br>Exposure                                                                                   |  |  |  |
| Image Size Alt+Ctrl+I<br>Canvas Size Alt+Ctrl+C<br>Image Rotation<br>Crop<br>Trim<br>Reveal All | Vibrance<br>Hue/Saturation Ctrl+U<br>Color Balance Ctrl+B<br>Black & White Alt+Shift+Ctrl+B<br>Photo Filter<br>Channel Mixer |  |  |  |
| Duplicate<br>Apply Image<br>Calculations                                                        | Invert Ctrl+I<br>Posterize<br>Threshold<br>Gradient Map                                                                      |  |  |  |
| Apply Data Set Trap                                                                             | - Shadows/Highlights<br>HDR Toning<br>Variations                                                                             |  |  |  |
|                                                                                                 | Desaturate Shift+Ctrl+U<br>Match Color<br>Replace Color<br>Equalize                                                          |  |  |  |

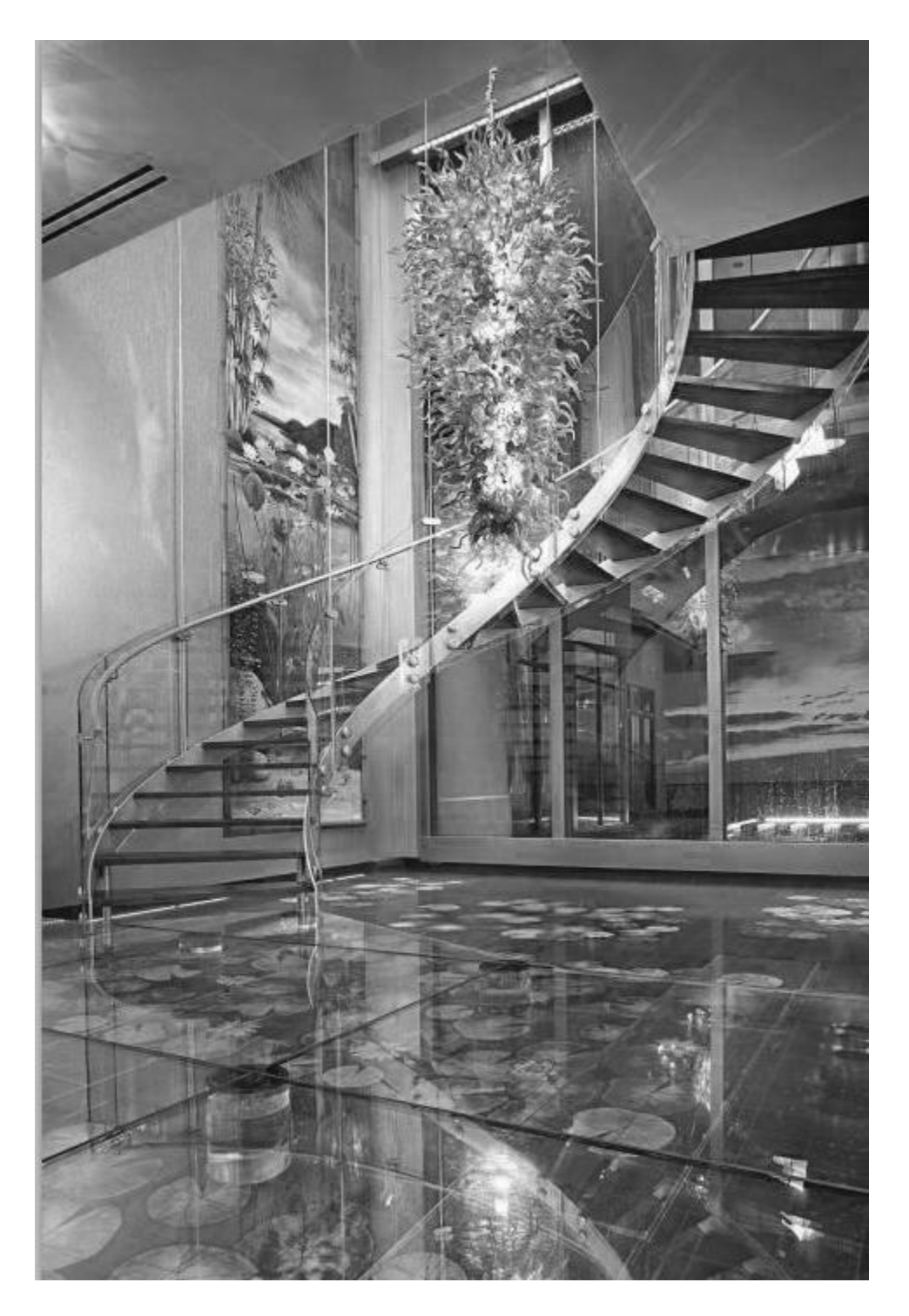

The photo will be displayed in grayscale like below:

4. Layers > right-click the layer > select **Duplicate Layer** > rename > click **OK**.

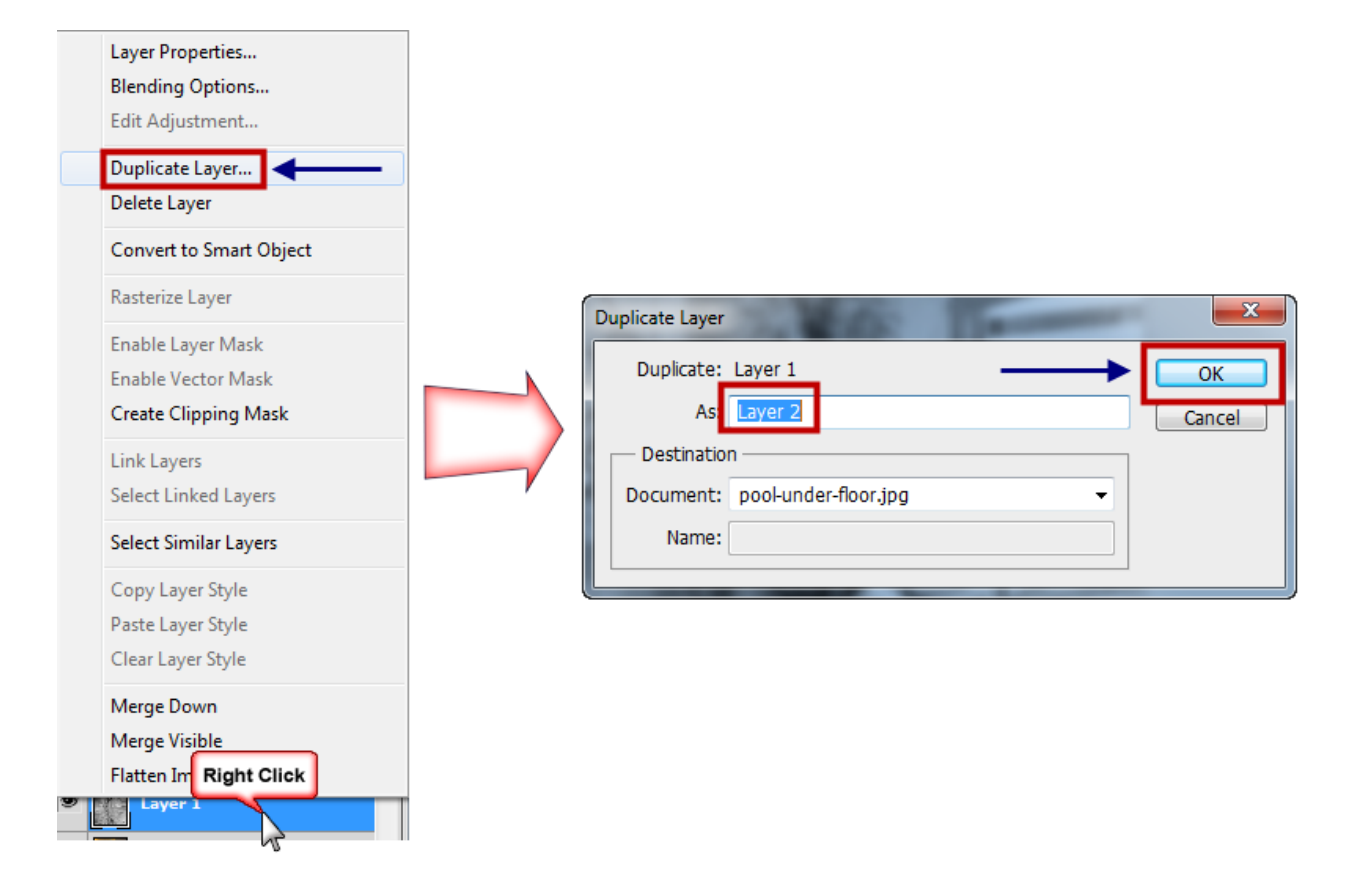

5. Image > Adjustments > select Invert.

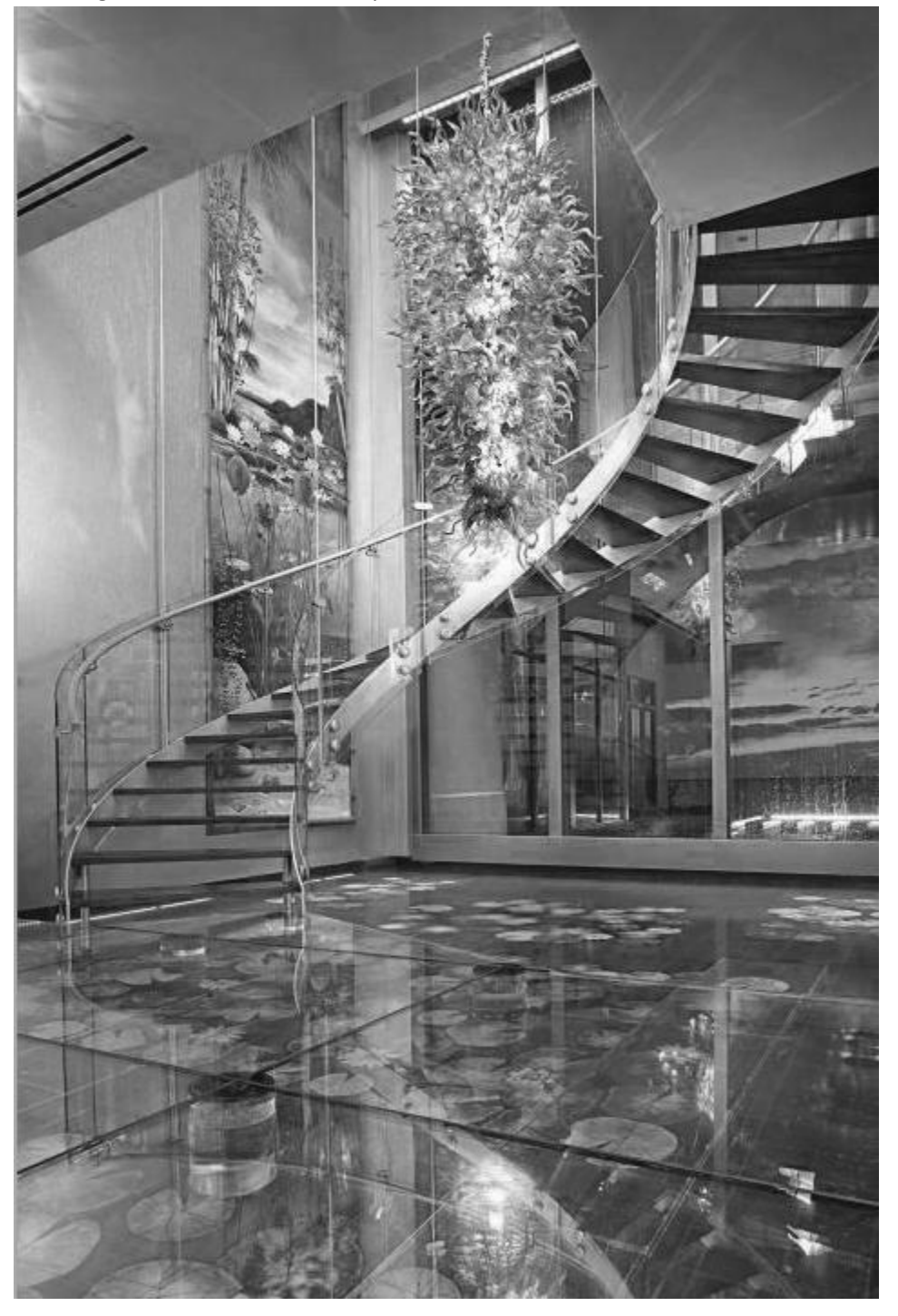

The image will look similar to the photo below:

6. Layers > (dropdown menu) select **Color Dodge**.

The image will now be completely white.

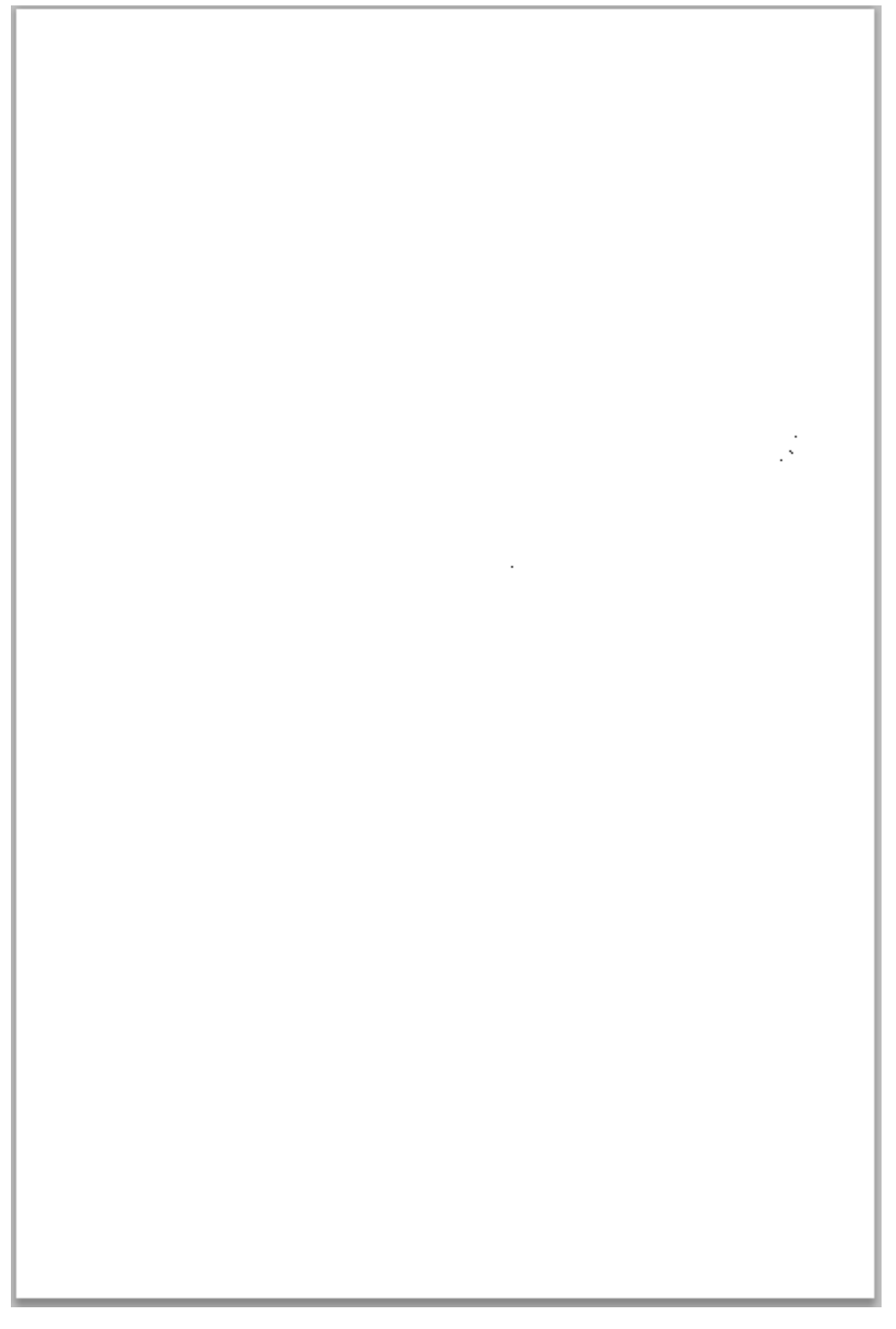

## 7. Filter > Blur > select Gaussian Blur.

| ge Layer Select         | Filter                       | View | Window | Help     | Br   |  |
|-------------------------|------------------------------|------|--------|----------|------|--|
| Feather: 0 py           | Gaussian Blur                |      |        | Ctrl+F   |      |  |
| paris france.jpg @ 100% | Convert for Smart Filters    |      |        |          |      |  |
|                         | Filter <u>G</u> allery       |      |        |          |      |  |
|                         | Lens Correction Shift+Ctrl+R |      |        |          |      |  |
|                         | Liquify Shift                |      |        | Shift+Ct | rl+X |  |
|                         | Vanishing Point Alt+Ctrl+V   |      |        |          | rl+V |  |
|                         | Artistic                     |      |        |          |      |  |
| Average                 | Blur 🔸                       |      |        |          |      |  |
| Blur                    | Brush Strokes                |      |        |          |      |  |
| Blur More               | Distort •                    |      |        |          |      |  |
| Box Blur                | Noise                        |      |        |          |      |  |
| Gaussian Blur           | Pixelate •                   |      |        |          | •    |  |
| Lens Blur               | Render                       |      |        |          | •    |  |
| Motion Blur             | Sharpen •                    |      |        |          |      |  |
| Radial Blur             | Sketch •                     |      |        |          |      |  |
| Shape Blur              | Stylize                      |      |        |          |      |  |
| Smart Blur              | Texture +                    |      |        |          |      |  |
| Surface Blur            | Video 🕨                      |      |        |          |      |  |
|                         | Oth                          | er   |        |          | •    |  |
|                         | Digi                         | marc |        |          | •    |  |
|                         | Browse Filters Online        |      |        |          |      |  |

8. Gaussian Blur pop-up window > drag the **Radius: slider** to manipulate the preview image > click **OK**.

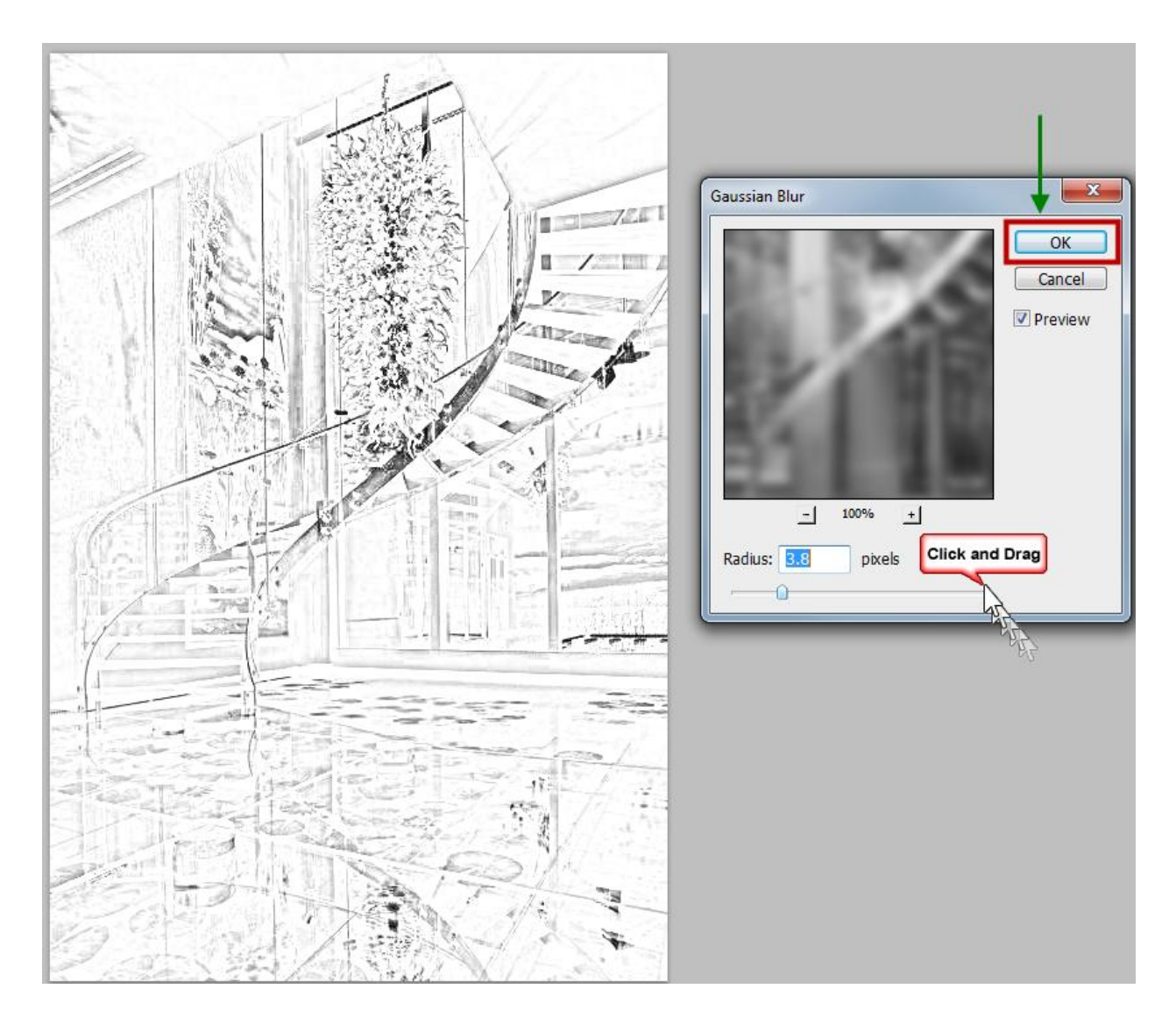